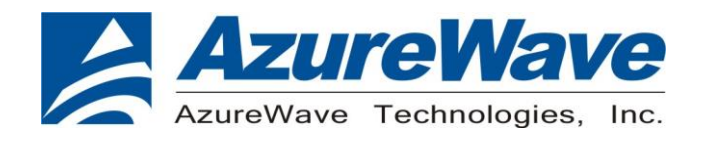

# AW-CM358-EVB

# IEEE 802.11 1X1 a/b/g/n/ac Wireless LAN and

# **Bluetooth 5.2**

# 12mm x 12mm LGA module

# **User Guide**

Rev. 01

(For Standard)

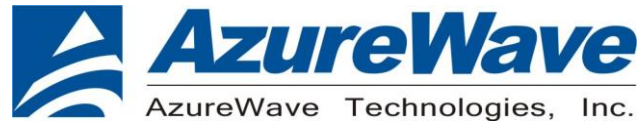

### **Revision History**

| Version | Revision<br>Date | Description     | Initials | Approved  |
|---------|------------------|-----------------|----------|-----------|
| 01      | 2021/03/26       | Initial Version | JM.Pang  | N.C. Chen |
|         |                  |                 |          |           |
|         |                  |                 |          |           |

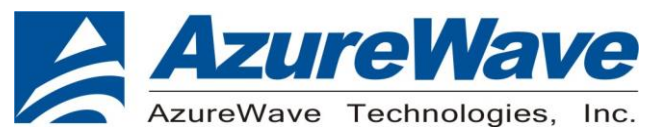

### **Contents**

#### 1. System Setup

- 1-1. Hardware Requirements
- 1-2. Software Requirements
- 1-3. RF Transmit Test Setup
- 1-4. RF Receive Test Setup

#### 2. WLAN Basic Test

- 2-1. Setup Throughput Test
- 2-2. Throughput Test
- 2-3. Setup for RF Tx/Rx Performance Test
- 2-4. RF Tx/Rx Performance Test

#### 3. Bluetooth Basic Test

- 3-1. Setup Normal Test
- 3-2. Setup RF Performance Test
- 3-3. RF Performance Test

#### 4. EVB Attachment

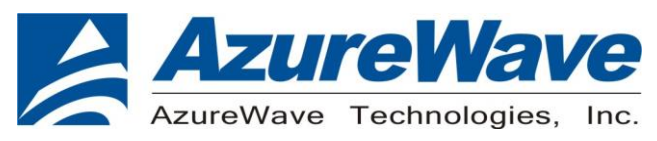

## 1. System Setup

#### 1-1. Hardware Requirements

- AW-CM358-EVB (EVB for AW-CM358)
- Host system need running the Linux operating system and Windows system.
- Vector Signal Analyzer/WLAN analyzer for transmit measurements.
- WLAN signal generator for receiver measurements.
- RF isolation chamber for receive measurements.
- RF attenuators
- RF cable

#### 1-2. Software Requirements

For Linux using SD-WLAN-SD-BT-8987...pxx.tar

- Unzip the driver release package : SD-WLAN-SD-BT-8987...pxx.tar
- Go into the Driver package folder and compile the WLAN and BT driver (After the compile process WLAN driver files, mlan.ko and sd8xxx.ko will be available, and BT driver file, bt8xxx.ko will be available also)
- Enter to wlan\_src folder and use terminal enter cmd as below, will get mlan.ko and sd8xxx.ko:
  - make clean
  - make build
- Enter to mbt\_src folder and use terminal enter cmd as below, will get bt8xxx.ko:
  - ♦ make clean
  - make build
- Download MFG SW "MFG-W8987-MF-WIFI-BT-BRG-FC-VS2013-1.0.0.146-16.80.205.p146" release package from NXP Extranet website and unzip it.
- Navigate to the FwImage folder located in path "FwImage", copy Fw file (sdio8987 sdio combo.bin) to '/lib/firmware/mrvl/'
- Enter to bridge\_linux\_0.1.0.42/bridge and do 'make build' to get 'mfgbride' for compile the Bridge.

For Windows have to run in 64bit Windows OS

- Download MFG release package "MFG-W8987-MF-LABTOOL-U14-1.0.0.146-16.80.205.p146"
- Copy "labtool" folder to the host PC

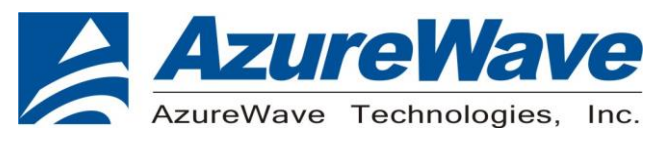

#### 1-3. RF Transmit/Receive Test Setup

Show the basic hardware configuration for RF transmits testing.

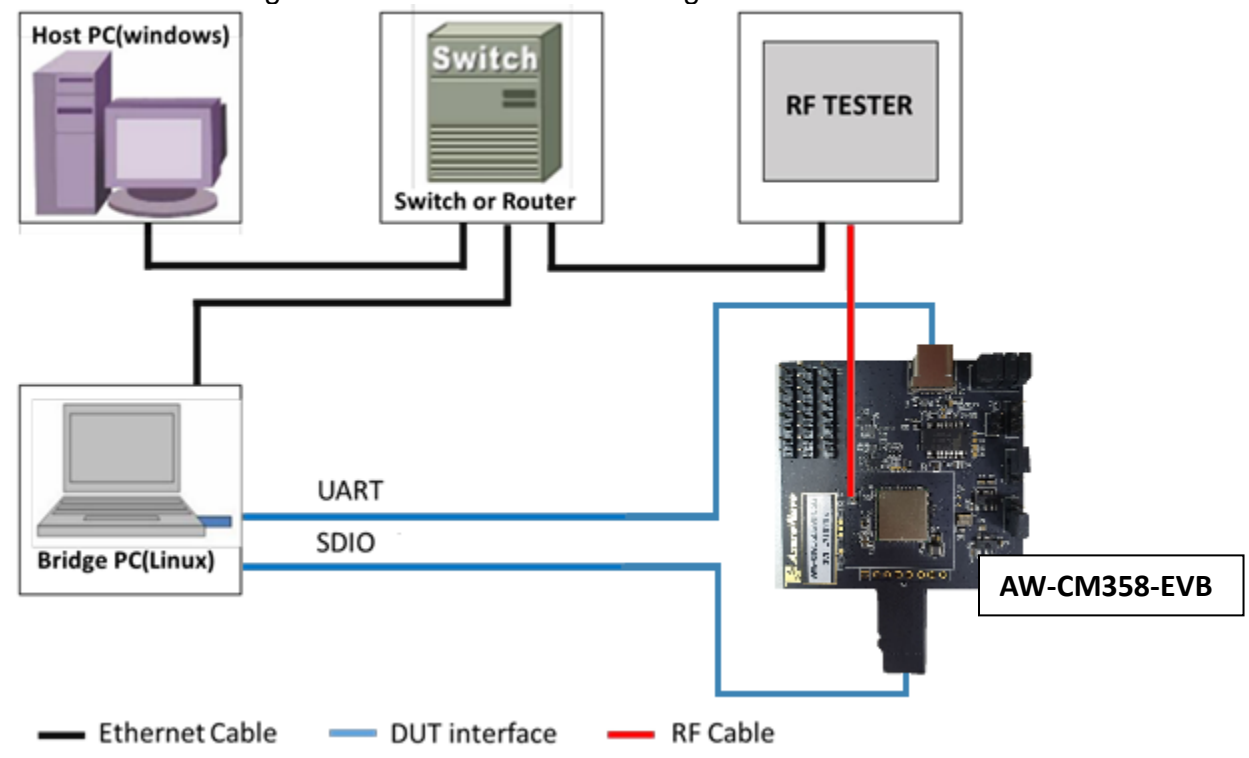

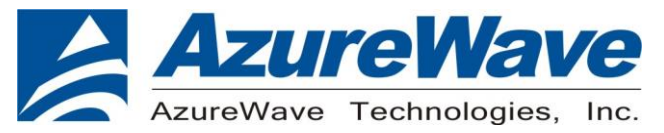

### 2.WLAN Basic Test

#### 2-1. Setup Throughput Test

\*Please confirm that Computer's WiFi and BT had closed

1 The bridge PC have to run in 64-bit of the Ubuntu 14.04

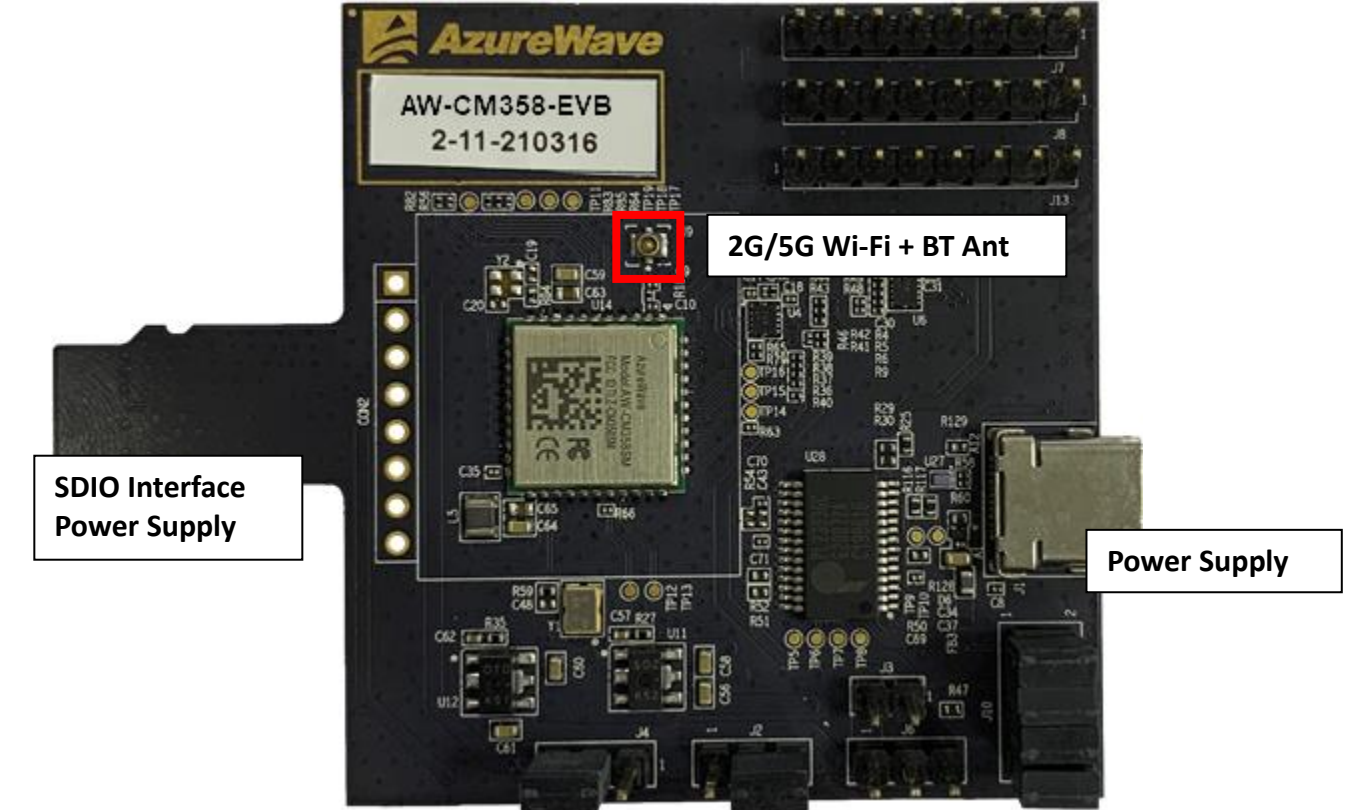

- 2 Prepare AW-CM358-EVB, insert DUT.
  - 2.1 For SDIO supply
    - For SDIO supply VBAT, please connect J2(1-2). For SDIO supply VDDIO(1.8V), please connect J4(1-2). For SDIO supply VDDIO(3.3V), please connect J4(2-3).
  - 2.2 For USB supply For USB supply VBAT, please connect J2(2-3).
     For USB supply VDDIO(1.8V), please connect J4(1-2).
     For USB supply VDDIO(3.3V), please connect J4(2-3).
- 3 Open terminal, press command: \$sudo su

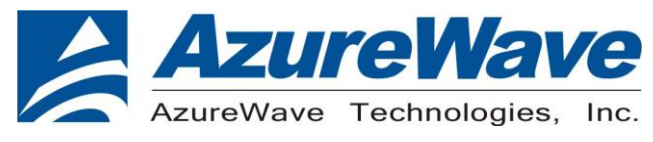

- 4 To bring up DUT:
  # modprobe cfg80211
  # insmod mlan.ko
  # insmod sd8987.ko mfg\_mode=1 cal\_data\_cfg=none fw\_name=mrvl/sdio8987\_uart\_combo\_p164.bin
  # ./mfgbridge -B
- 5 To confirm success to bring up DUT, please key "ifconfig mlan0"

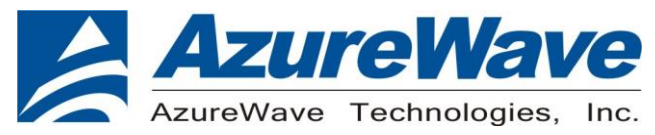

#### 2-2. Setup Throughput Test START MEASURING WLAN THROUGHPUT

The throughput measurement shows the performance of the TCP/IP layer over the wireless link. To achieve the best results, run the measurement test in a clean environment with as little interference as possible. The test can be run with the adapter connected to either an Infrastructure network (see Fig. 2) or an ad hoc network (see Fig. 2). An AP that is known to be in good working order should be used for the infrastructure mode test.

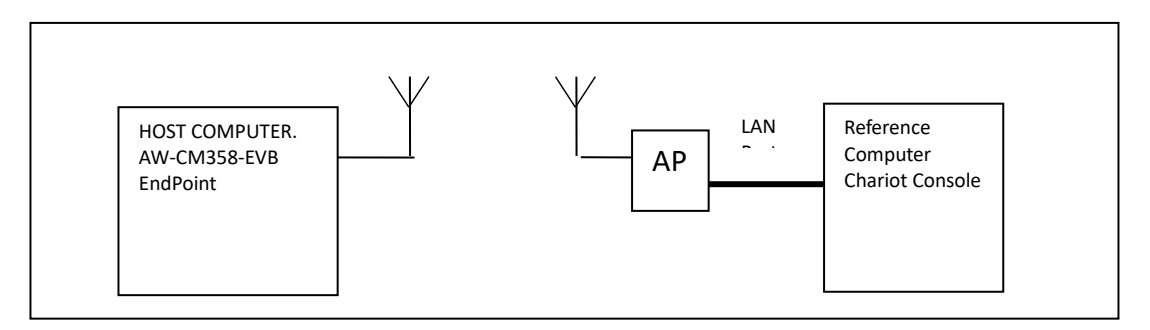

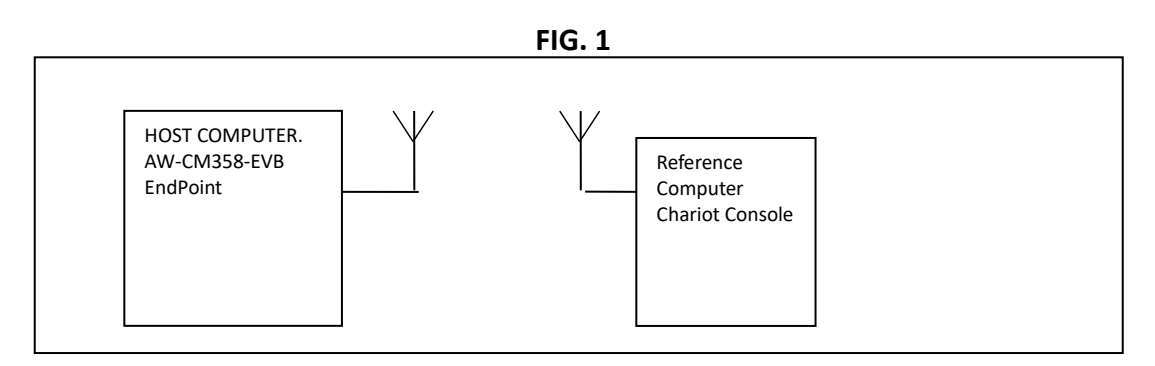

FIG. 2

#### MEASURING THROUGHPUT USING NETIQ CHARIOT

#### **Test Procedure**

1. Bring up the AW-CM358-EVB demo board with the IP address set as 192.168.1.110.

2. Connect the reference computer with Chariot Console, which is assigned an IP address of 192.168.1.100, to the LAN port of the AP

3. Verify that communication exists between the reference computer and the AW-CM358-EVB demo board by pinging **192.168.1.100** from the AW-CM358-EVB host console.

4. Set up Chariot.

a. On the host computer, activate EndPoint:

b. Using Chariot Console on the reference computer, create two pair groups (192.168.1.100 and 192.168.1.110) using the Chariot Throughput.scr script. Run the throughput test for a specified period of time and observe the results.

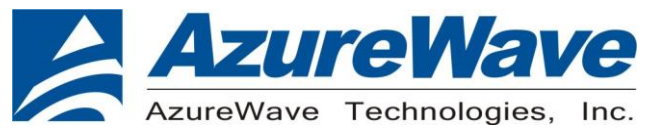

#### 2-3. Setup for RF Tx/Rx Performance Test

- 1 The bridge PC have to run in 64-bit of the Ubuntu 14.04
  - 1.1 Download latest Driver release package from NXP Extranet website
  - 1.2 Unzip the driver release package : SD-WLAN-SD-BT-8987...pxx.tar
  - 1.3 Go into the Driver package folder and compile the WLAN and BT driver (After the compile process WLAN driver files, mlan.ko and sd8xxx.ko will be available, and BT driver file, bt8xxx.ko will be available also)
  - 1.4 Download MFG SW "MFG-W8987-MF-WIFI-BT-BRG-FC-VS2013-1.0.0.146-16.80.205.p146" release package from NXP Extranet wedsite and unzip it
  - 1.5 Compile the Bridge
- 2 The host PC have ti run in 64 bit Windows OS
  - 2.1 Download MFG release package "MFG-W8987-MF-LABTOOL-U14-1.0.0.146-16.80.205.p146" from NXP extranet website and unzip it.
  - 2.2 Copy the "labtool" folder to the host PC . The Labtool folder content are shown in below.

| 🚳 AddCalDLL.dll        | 2016/12/21 5:13 | Application extens | 964 KB |
|------------------------|-----------------|--------------------|--------|
| 📳 AddCalDLL.lib        | 2016/12/21 5:13 | PSpice Model Libr  | 2 KB   |
| DutApi89XXDII.h        | 2016/12/21 5:13 | H File             | 16 KB  |
| OutApiMimoBtDII.dll    | 2016/12/21 5:14 | Application extens | 428 KB |
| 🕒 DutApiMimoBtDII.lib  | 2016/12/21 5:14 | PSpice Model Libr  | 103 KB |
| DutApiSisoACDualIf.exe | 2016/12/21 5:14 | Application        | 293 KB |
| DutBtApi.hc            | 2016/12/21 5:13 | HC File            | 7 KB   |
| DutBtApi89XXDII.h      | 2016/12/21 5:13 | H File             | 21 KB  |
| DutWlanApi.hc          | 2016/12/21 5:13 | HC File            | 19 KB  |
| DutWlanApi89XXDII.h    | 2016/12/21 5:13 | H File             | 32 KB  |
| Flash_SPI_header.bin   | 2016/12/21 5:13 | BIN File           | 4 KB   |
| Flash_SPI_header.sbin  | 2016/12/21 5:13 | SBIN File          | 4 KB   |
| GenHeader.bin          | 2016/12/21 5:13 | BIN File           | 1 KB   |
| SetUp.ini              | 2017/1/19 15:15 | Configuration sett | 3 KB   |
| Test.txt               | 2017/1/19 15:20 | TXT File           | 4 KB   |
| UsbHeader.bin          | 2016/12/21 5:13 | BIN File           | 1 KB   |
| WlanCalData_ext.conf   | 2016/12/5 16:20 | CONF File          | 1 KB   |

2.3 Open the "SetUp.ini" file using a text editor such as Notepad. Edit the "SetUp.ini" file as shown below. The parameter "DutIpAddress" will be the IP address of DUT. The parameter "HostIPAddress" will be the IP address of the Windows host PC. [DutIp]

DutlpAddress = 192.168.0.10 HostlpAddress = 192.168.0.58

- 2.4 In the "SetUp.ini" file, the parameter "NO\_EEPROM" is used for specifying the calibration data storage option. The default value is "2" (OTP support). For general RF evaluation and test, the user needs to set the parameter as "1" which is file option to use calibration data from external file. If the calibration data is already stored in on-chip OTP memory then the default value of '2" can be used. [DutInitSet]
  - 0 EEPROM support

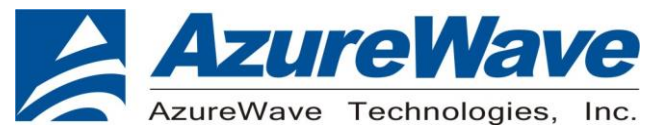

1 - NO\_EEPROM support 2 - OTP support NO\_EEPROM=1

NoEepromBtFlexFileName = WlanCalData\_ext.conf

- NoEepromWlanFlexFileName = WlanCalData\_ext.conf
- 2.5 Before launching the Labtool, place the ".conf" file in the Labtool's working file directory and name the file as "WlanCalData\_ext.conf".

| 퉬 вом                 |                                           |
|-----------------------|-------------------------------------------|
| Calibration_Data_file | WlanCalData_ext_RD-W8987-QFN-WIB3_1A.conf |
| 퉬 Layout              |                                           |
| 퉬 Schematic           |                                           |
| - Senember            |                                           |

- 2.6 Copy the ".conf" file into the Labtool file directory and rename it as picture show below.
- 3 Prepare AW-CM358-EVB, insert DUT.

|                                | AzureWave |                      |                                |
|--------------------------------|-----------|----------------------|--------------------------------|
| SDIO Interface<br>Power Supply |           | 2G/5G Wi-Fi + BT Ant | UART Interface<br>Power Supply |

- 3.1 For SDIO supply For SDIO supply VBAT, please connect J2(1-2). For SDIO supply VDDIO(1.8V), please connect J4(1-2). For SDIO supply VDDIO(3.3V), please connect J4(2-3).
  2.2 For USP supply.
- 3.2 For USB supply For USB supply VBAT, please connect J2(2-3).
   For USB supply VDDIO(1.8V), please connect J4(1-2).
   For USB supply VDDIO(3.3V), please connect J4(2-3).

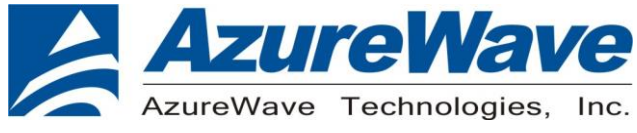

#### 2-4. RF Tx/Rx Performance Test

Make sure that the Bridge application is running prior to starting Labtool application. To start the Labtool application, double click on "DutApiMimoBt.exe".

Enter "1" at the command prompt to start operating WiFi radio or "2" to start operating Bluetooth radio

| Name:<br>Version:<br>Date:              | Dut labtool<br>1.0.0.140<br>Dec 20 2016 (13:14:13) |  |  |
|-----------------------------------------|----------------------------------------------------|--|--|
| Note:                                   |                                                    |  |  |
| 1. ==================================== |                                                    |  |  |
| Enter CMD 99 to Exit                    |                                                    |  |  |

Start WiFi Performance Test

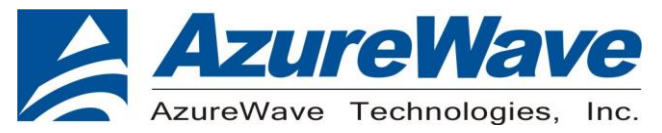

### **3.Bluetooth Basic Test**

3-1. Setup Normal Test

1 Prepare AW-CM358-EVB, insert DUT.

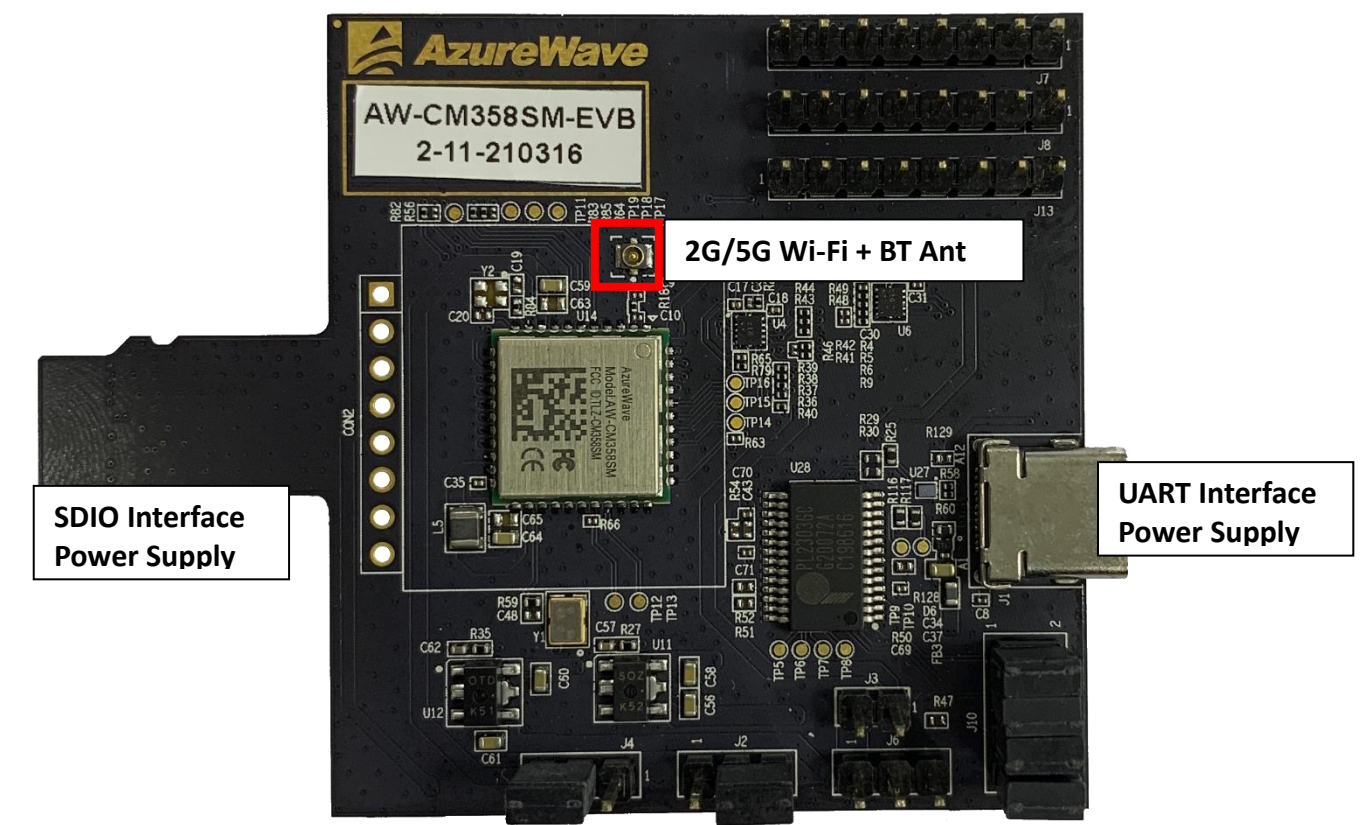

- 1.1 For SDIO supply For SDIO supply VBAT, please connect J2(1-2).
   For SDIO supply VDDIO(1.8V), please connect J4(1-2).
   For SDIO supply VDDIO(3.3V), please connect J4(2-3).
- 1.2 For USB supply For USB supply VBAT, please connect J2(2-3). For USB supply VDDIO(1.8V), please connect J4(1-2). For USB supply VDDIO(3.3V), please connect J4(2-3).
- 2 The bridge PC have to run in 64-bit of the Ubuntu 14.04:
- 3 Open terminal, press command: \$sudo su
- 4 To bring up DUT:
  - # modprobe cfg80211
    # insmod mlan.ko
    # insmod sd8987.ko mfg\_mode=1 cal\_data\_cfg=none
    fw name=mrvl/sdio8987 uart combo p164.bin
- 5 To bring up Bluetooth

# hciattach /dev/ttyUSB0 any 115200 flow

6 After success bring up, try below command to connect to other devices # hcitool /dev/ttyUSB0 scan

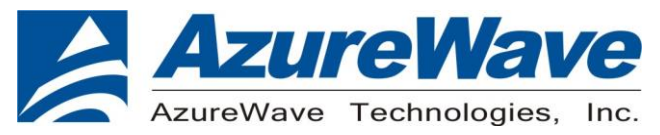

#### 3-2. Setup RF Performance Test

- 1 The bridge PC have to run in 64-bit of the Ubuntu 14.04
  - 1.1 Download latest Driver release package from NXP Extranet website
  - 1.2 Unzip the driver release package : SD-WLAN-SD-BT-8987...pxx.tar
  - 1.3 Go into the Driver package folder and compile the WLAN and BT driver (After the compile process WLAN driver files, mlan.ko and sd8xxx.ko will be available, and BT driver file, bt8xxx.ko will be available also)
  - 1.4 Download MFG SW "MFG-W8987-MF-WIFI-BT-BRG-FC-VS2013-1.0.0.146-16.80.205.p146" release package from NXP Extranet website and unzip it
  - 1.5 Compile the Bridge
- 2 The host PC have ti run in 64 bit Windows OS
  - 2.1 Download MFG release package "MFG-W8987-MF-LABTOOL-U14-1.0.0.146-16.80.205.p146" from NXP extranet website and unzip it.
  - 2.2 Copy the "labtool" folder to the host PC . The Labtool folder content are shown in below.

| 🚳 AddCalDLL.dll        | 2016/12/21 5:13 | Application extens | 964 KB |
|------------------------|-----------------|--------------------|--------|
| 💾 AddCalDLL.lib        | 2016/12/21 5:13 | PSpice Model Libr  | 2 KB   |
| DutApi89XXDII.h        | 2016/12/21 5:13 | H File             | 16 KB  |
| 🚳 DutApiMimoBtDII.dll  | 2016/12/21 5:14 | Application extens | 428 KB |
| 📴 DutApiMimoBtDII.lib  | 2016/12/21 5:14 | PSpice Model Libr  | 103 KB |
| DutApiSisoACDualIf.exe | 2016/12/21 5:14 | Application        | 293 KB |
| DutBtApi.hc            | 2016/12/21 5:13 | HC File            | 7 KB   |
| DutBtApi89XXDII.h      | 2016/12/21 5:13 | H File             | 21 KB  |
| DutWlanApi.hc          | 2016/12/21 5:13 | HC File            | 19 KB  |
| DutWlanApi89XXDII.h    | 2016/12/21 5:13 | H File             | 32 KB  |
| Flash_SPI_header.bin   | 2016/12/21 5:13 | BIN File           | 4 KB   |
| Flash_SPI_header.sbin  | 2016/12/21 5:13 | SBIN File          | 4 KB   |
| 🗋 GenHeader.bin        | 2016/12/21 5:13 | BIN File           | 1 KB   |
| 👔 SetUp.ini            | 2017/1/19 15:15 | Configuration sett | 3 KB   |
| Test.txt               | 2017/1/19 15:20 | TXT File           | 4 KB   |
| UsbHeader.bin          | 2016/12/21 5:13 | BIN File           | 1 KB   |
| WlanCalData_ext.conf   | 2016/12/5 16:20 | CONF File          | 1 KB   |
|                        |                 |                    |        |

2.3 Open the "SetUp.ini" file using a text editor such as Notepad. Edit the "SetUp.ini" file as shown below. The parameter "DutlpAddress" will be the IP address of DUT. The parameter "HostIPAddress" will be the IP address of the Windows host PC.

[Dutlp]

DutlpAddress = 192.168.0.10

HostIpAddress = 192.168.0.58

2.4 In the "SetUp.ini" file, the parameter "NO\_EEPROM" is used for specifying the calibration data storage option. The default value is "2" (OTP support). For general RF evaluation and test, the user needs to set the parameter as "1" which is file option to use calibration data from external file. If the calibration data is already stored in on-chip OTP memory then the default value of '2" can be used.

[DutInitSet]

0 - EEPROM support

1 - NO\_EEPROM support 2 - OTP support NO\_EEPROM=1

NoEepromBtFlexFileName = WlanCalData\_ext.conf

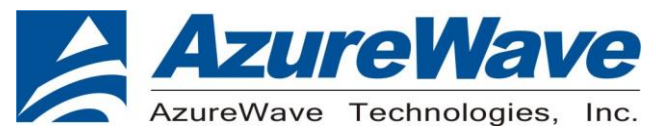

NoEepromWlanFlexFileName = WlanCalData\_ext.conf

2.5 Before launching the Labtool, place the ".conf" file in the Labtool's working file directory and name the file as "WlanCalData\_ext.conf".

| BOM Calibration_Data_file WlanCalData_ext_RD-W8987-QFN-WIB3_1A.conf Layout Schematic |
|--------------------------------------------------------------------------------------|
|--------------------------------------------------------------------------------------|

2.6 Copy the ".conf" file into the Labtool file directory and rename it as picture show below.

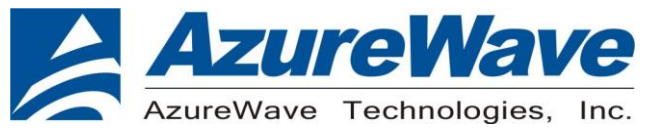

3 Prepare AW-CM358-EVB, insert DUT.

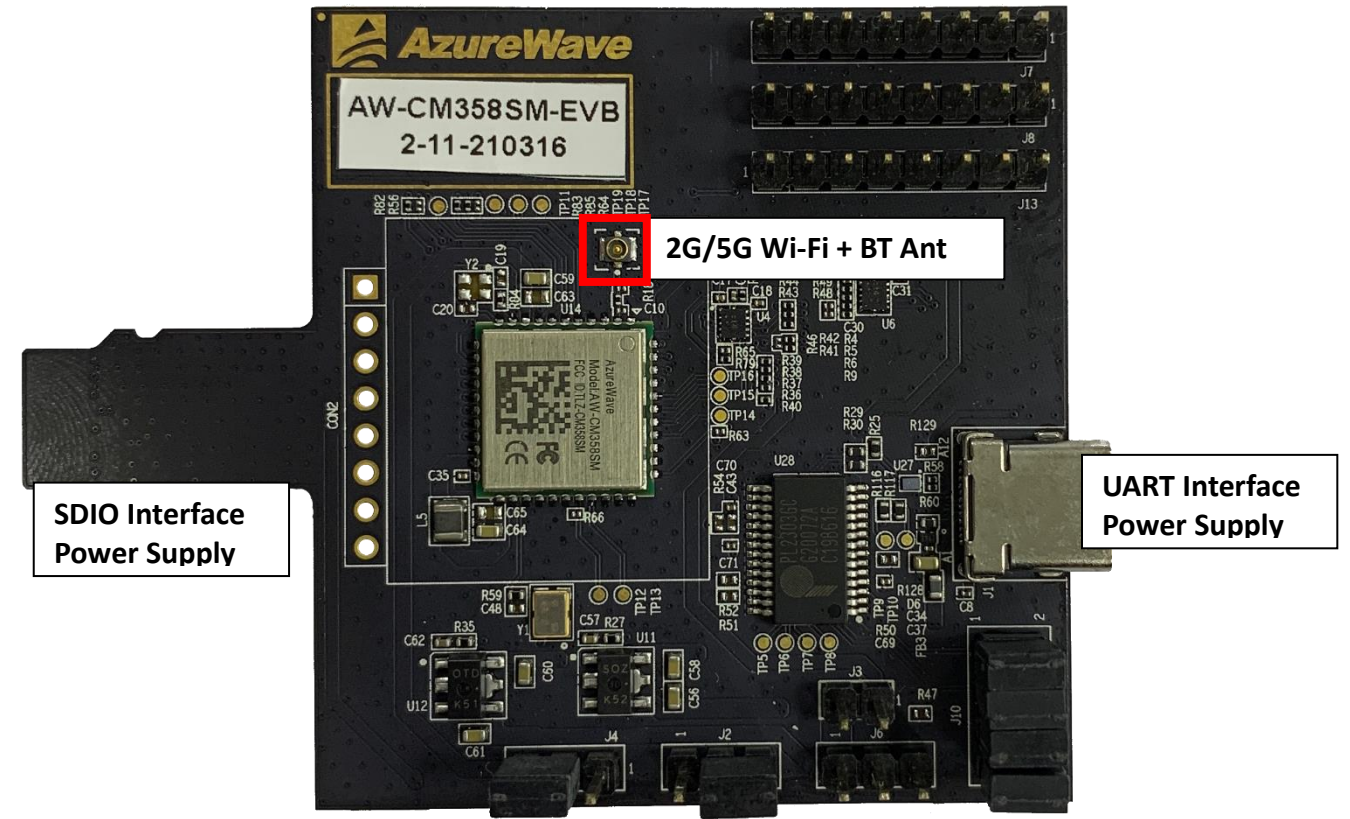

3.1 For SDIO supply

For SDIO supply VBAT, please connect J2(1-2). For SDIO supply VDDIO(1.8V), please connect J4(1-2). For SDIO supply VDDIO(3.3V), please connect J4(2-3).

3.2 For USB supply

For USB supply VBAT, please connect J2(2-3). For USB supply VDDIO(1.8V), please connect J4(1-2). For USB supply VDDIO(3.3V), please connect J4(2-3).

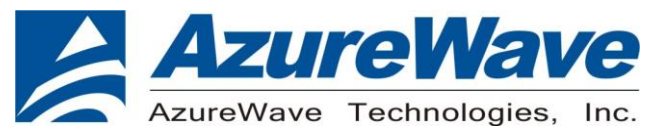

#### **3-3. RF Performance Test**

Make sure that the Bridge application is running prior to starting Labtool application. To start the Labtool application, double click on "DutApiMimoBt.exe".

Enter "1" at the command prompt to start operating WiFi radio or "2" to start operating Bluetooth radio

| Name:<br>Version:<br>Date:              | Dut labtool<br>1.0.0.140<br>Dec 20 2016 (13:14:13) |  |  |  |
|-----------------------------------------|----------------------------------------------------|--|--|--|
| Note:                                   |                                                    |  |  |  |
| 1. ==================================== |                                                    |  |  |  |
| Enter CMD 99 to Exit                    |                                                    |  |  |  |

Start Bluetooth Performance Test

Enter BT test mode commands:

- 2 //Start operating Bluetooth radio
- 44 1 //Sets Storage Type to Config File
- 80 //Reset the BT RF Block
- 234 //Reloads BT calibration data"WlanCalData\_ext.conf"
- 78 1 //BT enter test mode

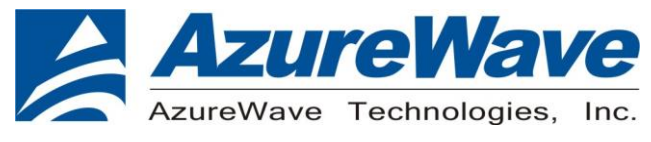

# **4.EVB** Attachment

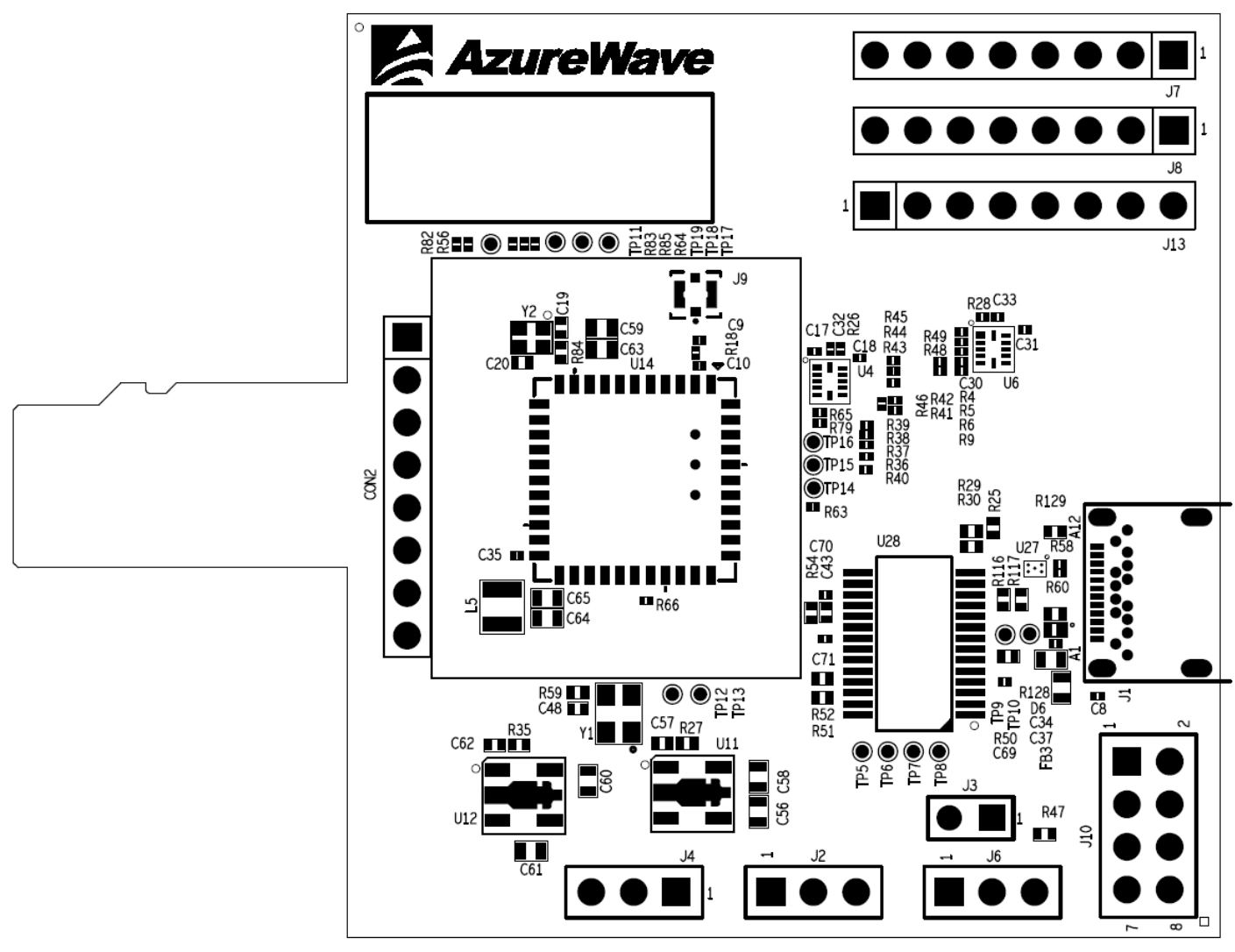

**Top View** 

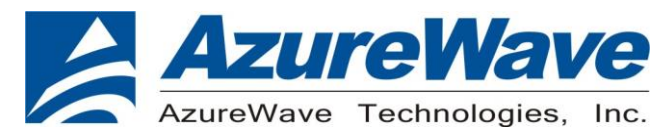

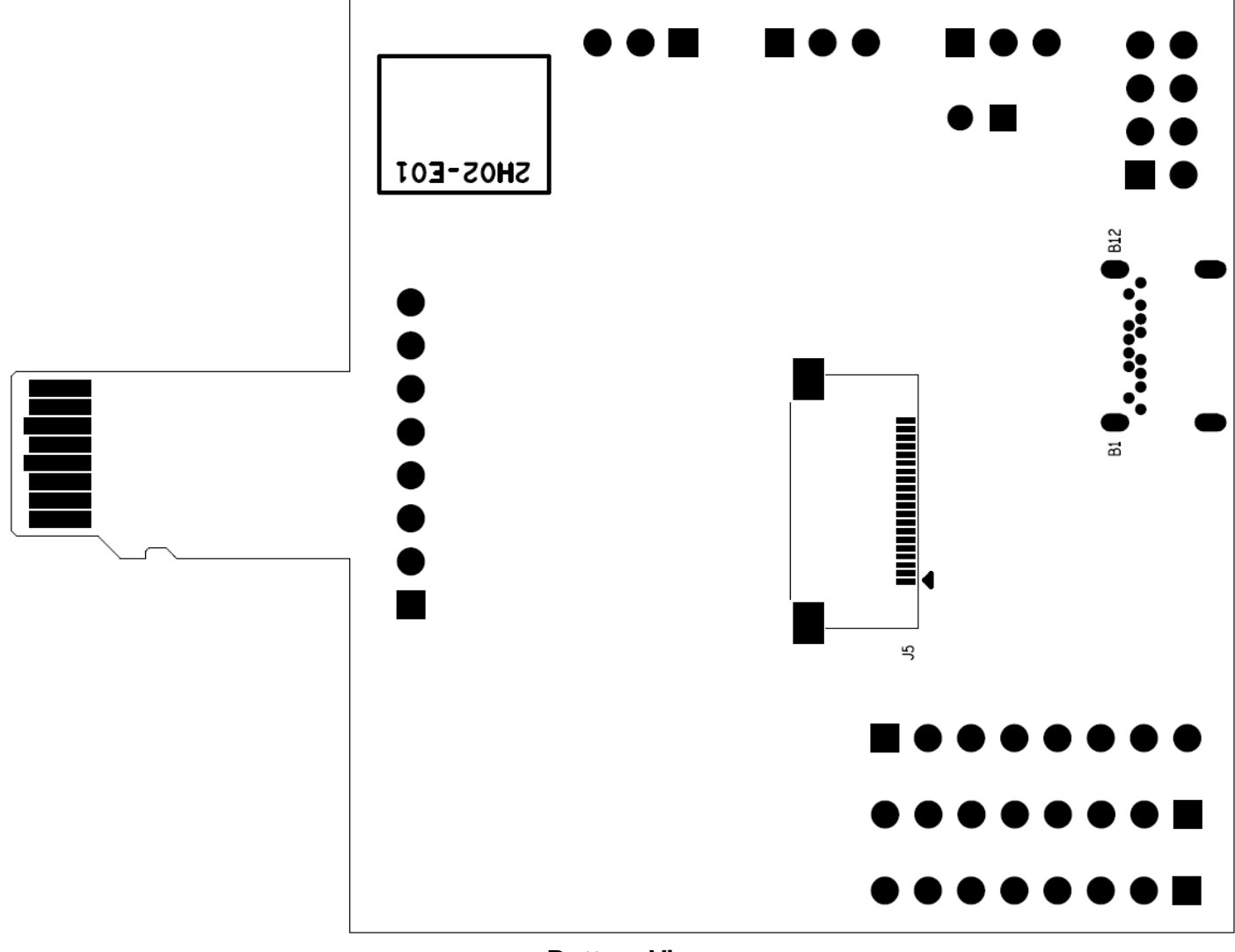

**Bottom View** 

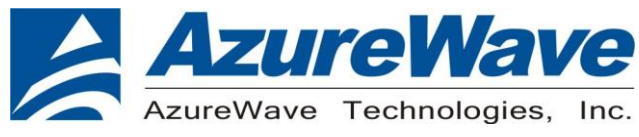

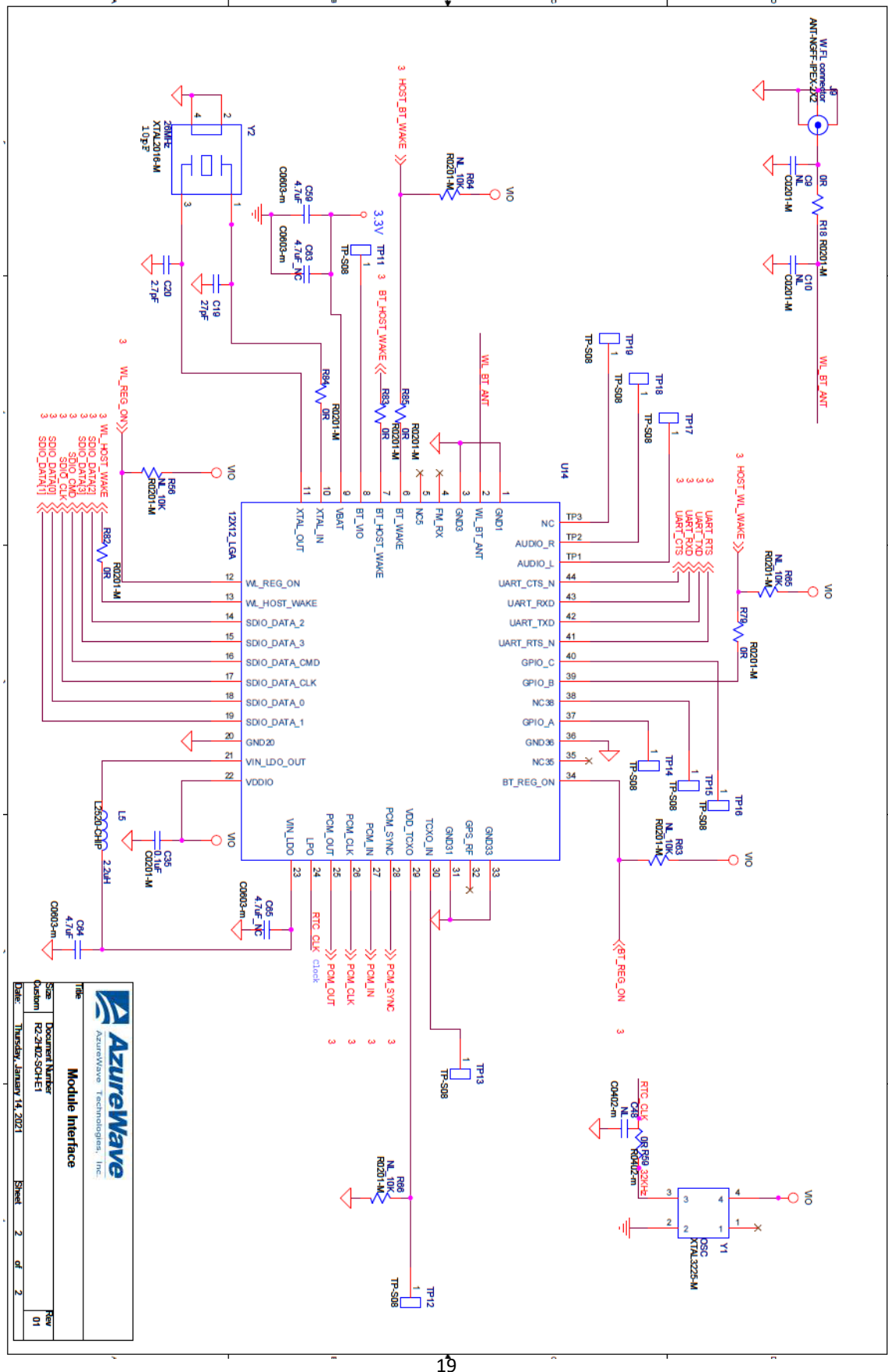

The information contained herein is the exclusive property of AzureWave and shall not be distributed, reproduced, or disclosed in whole or in part without prior written permission of AzureWave.

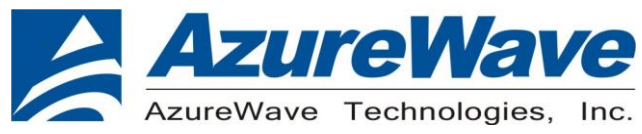

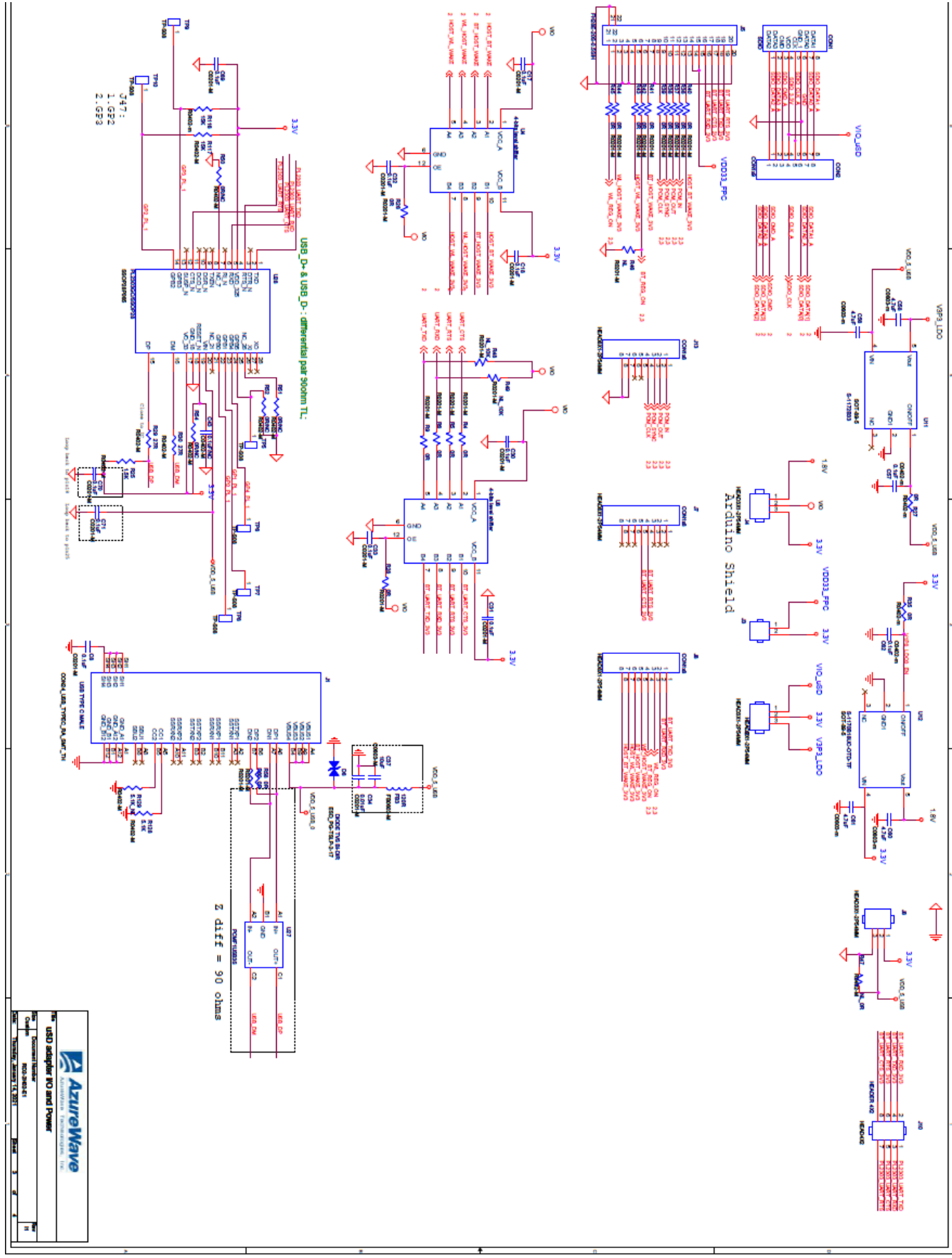

The information contained herein is the exclusive property of AzureWave and shall not be distributed, reproduced, or disclosed in whole or in part without prior written permission of AzureWave.

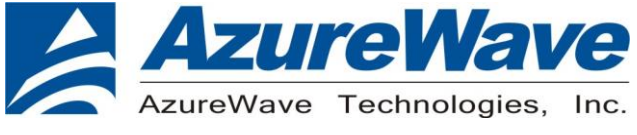

PCB stack

| 四層板-NPG151 |                |        |        |
|------------|----------------|--------|--------|
| 材料         | 厚度mil          | 殘銅率%   |        |
| Mask       | 1.3            |        |        |
| Cu         | 1.2            |        |        |
| Т          | 0.49           |        |        |
| 1080-64    | 3.01           |        |        |
| 1080-67    | 3.33           |        |        |
| 1          | 1.25           | 65     | 0.4375 |
| 0.25       | 9.8425         |        |        |
| 1          | 1.25           | 65     | 0.4375 |
| 1080-67    | 3.33           |        |        |
| 1080-64    | 3.01           |        |        |
| Т          | 0.52           |        |        |
| Cu         | 1.2            |        |        |
| Mask       | 1.3            |        |        |
| 預估厚度       | 26.0325        | mil-填膠 | 0.875  |
| 填膠後        | 25.158         | mil    |        |
| 預估壓後厚度     | 0.639          | mm     |        |
| 預估厚度       | 0.766          | mm     |        |
| 规格成品厚度     | 0.75+/-0.075mm |        |        |